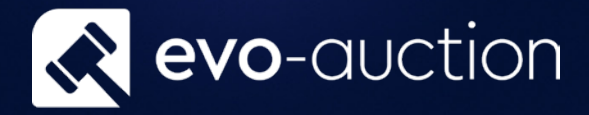

# Proof Reading Report User guide

Published date: 1 July 2023

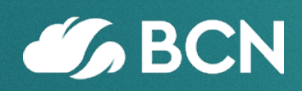

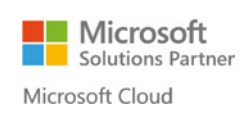

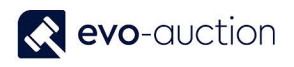

## TABLE OF CONTENTS

| 1.1         | ROOF READING REPORT | S |
|-------------|---------------------|---|
| <b>±.</b> ± |                     | 2 |

## 1.1 PROOF READING REPORT

The **Proof Reading** report should be generated either before or after lotting the sale.

To create the Proof Reading report:

1. In the Search box enter **Auctions**, and then choose the related link. The **Auctions** window opens.

| 🕞 🔻 🔳 Auction Hous                               | se 🕨 Home 🕨 Auct          | tions                                                     |                         |                          |                     |                              |               |              |           | ø | Search (Ctrl+F3)                  |   |
|--------------------------------------------------|---------------------------|-----------------------------------------------------------|-------------------------|--------------------------|---------------------|------------------------------|---------------|--------------|-----------|---|-----------------------------------|---|
| HOME ACTIONS                                     |                           |                                                           |                         |                          |                     |                              |               |              |           |   |                                   | 2 |
| C View                                           | Auction<br>Day<br>Process | Line Pre Sale Post Sale<br>Advice Advice Show<br>Report V | Show as<br>Chart<br>iew | OneNote Not<br>Show Atta | es Links            | Refresh Clea<br>Filta<br>Pag | ar Find<br>er |              |           |   |                                   |   |
| ole Center                                       | Auctions                  |                                                           |                         |                          | Type to             | filter (F3)                  | No.           |              | • ->      | ~ | User Assignments                  | ^ |
| II Receipts                                      |                           |                                                           |                         |                          | No fil              | lo filters applied           |               |              |           |   |                                   |   |
| uctions<br>ales Invoices<br>osted Sales Invoices | No.                       | Auction Name                                              | Aucti 🖕<br>Date         | Auction<br>Type          | Auction<br>Category | Auction<br>Web Status        | Auc<br>Loc    | Auc<br>Finis | Auc<br>Co | ^ |                                   |   |
| urchase Invoices                                 | AS070117                  | Oriental works of Art                                     | 07/01/2017              | SPECIALIST               | General             | Hidden                       |               |              |           |   |                                   |   |
| osted Purchase Invoices                          | AS060117                  | Oriental works of art                                     | 06/01/2017              | SPECIALIST               | General             | Hidden                       |               |              |           |   |                                   |   |
|                                                  | AS050117                  | Oriental works of art                                     | 05/01/2017              | SPECIALIST               | Specialist          | Hidden                       | $\checkmark$  | $\checkmark$ |           |   |                                   |   |
|                                                  | AS161116                  | Music and Sport memorbilia                                | 16/11/2016              | SPORTING                 | General             | Hidden                       |               | $\checkmark$ |           |   |                                   |   |
|                                                  | AS101116                  | AS101116                                                  | 10/11/2016              | FINE ART                 | General             | Hidden                       | $\checkmark$  | $\checkmark$ |           |   |                                   |   |
|                                                  | AS261016                  | Music and Sport Memorabilia                               | 26/10/2016              | HISTORY                  | General             | Hidden                       |               |              |           |   |                                   |   |
|                                                  | AS051016                  | Architectural Sale                                        | 05/10/2016              | OFF SITE                 | General             | Hidden                       |               |              |           |   |                                   |   |
|                                                  | AS190916                  | FINE PERIOD INTERIORS                                     | 19/09/2016              | CONTEMP                  | General             | Hidden                       | $\checkmark$  | $\checkmark$ |           |   | Blank Chart                       | ^ |
|                                                  | AS290816                  | SUNDAY INTERIORS AUCTION                                  | 29/08/2016              | CONTEMP                  | General             | Hidden                       |               |              |           |   | Click Customize to select a chart |   |
|                                                  | AS290716                  | THE HISTORY SALE                                          | 29/07/2016              | CONTEMP                  | General             | Hidden                       |               |              |           |   |                                   |   |
|                                                  | AS120716                  | ANTIQUES AND JEWELLERY                                    | 12/07/2016              | FINE ART                 | General             | Hidden                       |               | $\checkmark$ |           |   |                                   |   |
| Homo                                             | AS070716                  | COLLECTION OF POTTERY                                     | 07/07/2016              | CONTEMP                  | General             | Hidden                       |               |              |           |   |                                   |   |
| Tiome                                            | AS050716                  | THE ATTIC SALE                                            | 05/07/2016              | FINE ART                 | General             | Hidden                       |               |              |           |   |                                   |   |
| Departments                                      | AS040716                  | SILVER, SILVER PLATE & METALW                             | 02/07/2016              | FINE ART                 | Specialist          | Hidden                       |               |              |           |   |                                   |   |
|                                                  | AS010716                  | FILM AND ENTERTAINMENT                                    | 01/07/2016              | HISTORY                  | General             | Hidden                       |               |              |           |   |                                   |   |
|                                                  | AS290616                  | 20TH CENTURY AND DECORATIV                                | 29/06/2016              | FINE ART                 | General             | Hidden                       |               |              |           | ~ |                                   |   |

2. Open an auction, select **Reports** from the Ribbon, and then choose **Proof Reading Report**.

| Create Auction ⊡Pr<br>Allocated Lines ⊡Pr<br>□Print Lot Labels □Pr<br>AS051016 Archit<br>Auction Details | int Detailed Lot Labels<br>int A4 Lot Labels<br>e Sale Advice<br>General<br>ectural Sale (Ge | Report Texts · · · · · · · · · · · · · · · · · · · | Proof Rea | I Sale Book<br>€ Telephone Comm. Bids -<br>ading Report | ᢏ Comm. Bidders Call & |
|----------------------------------------------------------------------------------------------------|----------------------------------------------------------------------------------------------|----------------------------------------------------|-----------|---------------------------------------------------------|------------------------|
| No.:                                                                                                    | AS051016                                                                                     |                                                    |           | Auction 0                                               | Close Date:            |
| Auction Name:                                                                                            | Architectural Sale                                                                           |                                                    |           | Auction L                                               | .ocked:                |
| Austion Data                                                                                             | 05/10/2016                                                                                   |                                                    |           | Auction F                                               | inished:               |

Alternatively, in the Search box enter **Proof Reading Report**, and then choose the related link.

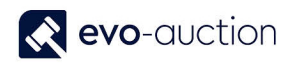

 The Proof Reading Report window opens. Navigate to the Options FastTab, and then select the check box to include all articles' images. Leave it blank to print only main illustration

| Options             | ^ |
|---------------------|---|
| Show Detail Images: |   |
|                     |   |

4. Navigate o the **Auction Header FastTab** and use filter to select an auction. If you are accessing the **Proof Reading Report** from an auction, the auction filter is already applied by default.

| Show results:    |         |          |  |  |
|------------------|---------|----------|--|--|
| 🗙 Where 🛛 No     | o. ▼ is | AS051016 |  |  |
| Add Filter -     |         |          |  |  |
| Limit totals to: |         |          |  |  |
|                  |         |          |  |  |

5. Navigate to the **Auction Line FastTab** and apply filter to generate report for specific category or specific lot range. Leave it blank to include all lines from selected auction.

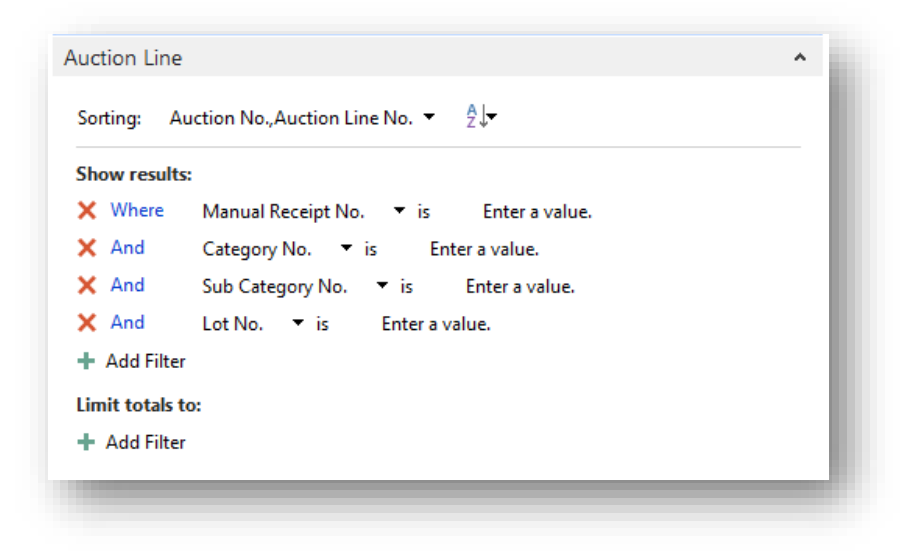

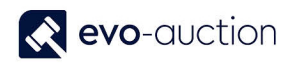

6. Select the **Print** button or the **Preview** button.

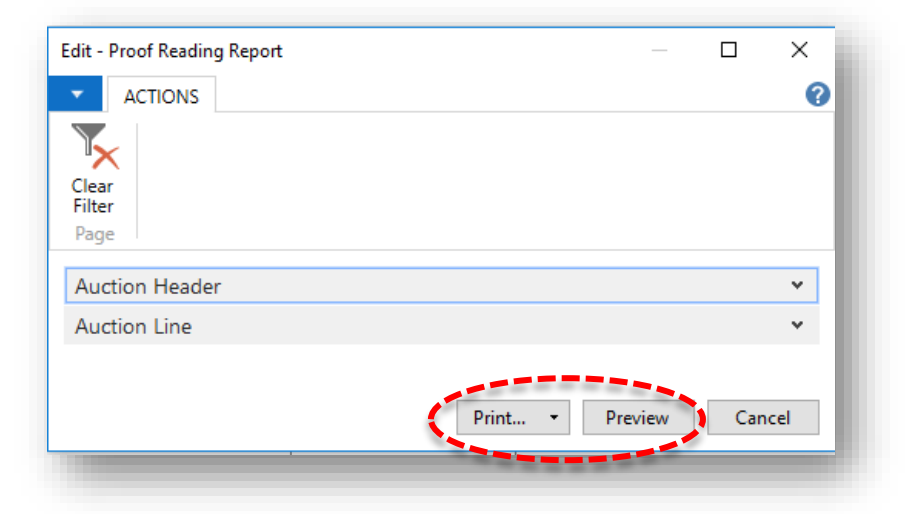

| it - Proof Reading Report |     |                | _     |          | X    |
|---------------------------|-----|----------------|-------|----------|------|
| ACTIONS                   |     |                |       |          | ?    |
|                           |     |                |       |          |      |
| lear<br>ilter             |     |                |       |          |      |
| age                       |     |                |       |          |      |
| Auction Header            |     |                |       |          | ~    |
| Auction Line              |     |                | •     |          | *    |
|                           |     |                |       |          |      |
|                           | Pri | int 🝷 🏼 Prev   | /iew  | Cano     | el   |
|                           |     | Print          |       |          | H    |
|                           |     | PDF            | Ctrl+ | Shift+P  |      |
|                           | X E | Microsoft Word | Ctrl+ | Shift+V  |      |
|                           | B   | Schedule       | Ctrl+ | +Shift+S | - 11 |

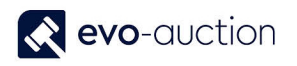

#### Example report:

| Proof Reading Repo | ort                                                           |                                          |                                      |                                    |          |
|--------------------|---------------------------------------------------------------|------------------------------------------|--------------------------------------|------------------------------------|----------|
| 🛯 🖣 1 of 4 🕨       | N   🛞   🏟 🗐 🛍 🖡                                               | <b>↓ •</b>   100%                        | •                                    | Find   Next                        |          |
| AULINA.DRUMEW      |                                                               |                                          | Proof                                | Reading Report for Auct            | ion A760 |
|                    | Miss Paulina Drumew                                           | Two 19th Century<br>seated figure tog    | / Japanese carve<br>ether with a pai | ed ivory netsuke in the f<br>ir of | orm of   |
|                    | The Upper Courtyard                                           | 69615-1                                  | 100 - 150                            |                                    |          |
|                    | The Old Dairy                                                 | Lot No.:                                 | 23                                   |                                    |          |
|                    | Swindon                                                       | Location                                 |                                      |                                    |          |
| XV                 | Wiltshire                                                     | Reserve                                  | 80 - Fixed                           | _                                  |          |
|                    | SN4 0EU                                                       | Cat \ SubCat(s)                          | WOA \ ANGINI                         | )                                  |          |
|                    | (69615)                                                       | Illustration Cost                        | 0                                    |                                    |          |
|                    | Two 19th Century Japa                                         | nese carved ivory                        | Good cond                            | ition                              |          |
|                    | netsuke in the form of se                                     | eated figure togethe                     | r                                    |                                    |          |
|                    | with a pair of similar 19                                     | th Century figures                       |                                      |                                    |          |
|                    | (a/f)                                                         |                                          |                                      |                                    |          |
| 14-14-14           | Miss Paulina Drumew                                           | Pair of Japanese                         | Meiji period da                      | rk patinated bronze figu           | res of   |
|                    |                                                               | musicians (one m                         | ninus instrumen                      | t),                                |          |
|                    | The Upper Courtyard                                           | 69615-2                                  | 500 - 800                            |                                    |          |
|                    | The Old Dairy                                                 | Lot No.:                                 | 10                                   |                                    |          |
|                    | Swindon                                                       | Location                                 |                                      |                                    |          |
|                    | Wiltshire                                                     | Reserve                                  | 500 - Discretio                      | n                                  |          |
|                    | SN4 0EU                                                       | Cat \ SubCat(s)                          | ASIAN \ JAP                          |                                    |          |
|                    | (69615)                                                       | Illustration Cost                        | 0                                    |                                    |          |
|                    | Pair of Japanese Meiji p                                      | period dark                              |                                      |                                    |          |
|                    | patinated bronze figures                                      | of musicians (one                        |                                      |                                    |          |
|                    | minus instrument), 13.5i                                      | ins and 11.5ins high                     | 1                                    |                                    |          |
|                    | respectively                                                  |                                          |                                      |                                    |          |
| PIT                | Miss Paulina Drumew                                           | Collection of Chir<br>forms and floral ( | nese interior pa<br>designs, seven i | inted snuff bottles, of va<br>n    | arying   |
| L / : 1            | The Upper Courtyard                                           | 69615-3                                  | 60 - 80                              |                                    |          |
|                    | The Old Dairy                                                 | Lot No.:                                 | 1                                    |                                    |          |
| -                  | Swindon                                                       | Location                                 |                                      |                                    |          |
|                    | Wiltshire                                                     | Reserve                                  | 50 - Fixed                           |                                    |          |
|                    | SN4 0EU                                                       | Cat \ SubCat(s)                          | ASIAN \ CHI                          |                                    |          |
|                    | (69615)                                                       | Illustration Cost                        | 0                                    |                                    |          |
|                    | Collection of Chinese in                                      | terior painted smiff                     |                                      |                                    |          |
|                    | bottles, of varying forms                                     | s and floral designs                     |                                      |                                    |          |
|                    | seven in total. five minus                                    | s stoppers                               | ·                                    |                                    |          |
|                    | ·,,,,,,,,,,,,,,,,,,,,,,,,,,,,,,,,,,,,,,,,,,,,,,,,,,,,,,,,,,,, |                                          |                                      |                                    |          |

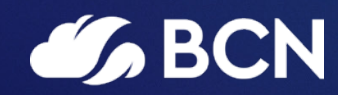

#### www.bcn.co.uk

Registered in England and Wales. Company registration number 06893253. VAT registration number 311 9269 13.